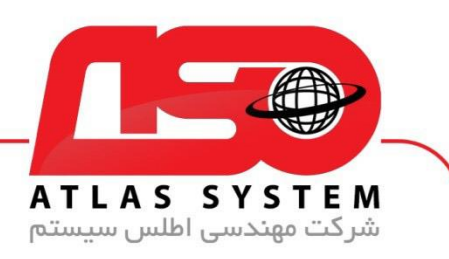

## \*\*راهنمای نصب ورژن ۱۲ شرکت اطلس \*\*

در مرورگر وب خود ، سایت <u>https://atlas32.ir/</u> باز کنید

از منوی بالا، بر روی "دانلود آنتی ویروس" کلیک کنید

بر اساس ویندوز خود، نسخه 12 آنتی ویروس را دانلود کنید. اگر ویندوز شما 32 بیت است، نسخه 32 بیت را دانلود کنید. اگر ویندوز شما 64 بیت است، نسخه 64 بیت را دانلود کنید.

فایل دانلود شده را اجرا کنید.

در صورتی که لایسنس شما قبلا ثبت شده است از فرم بازشده، گزینه "نصب نرمافزار" را انتخاب کنید. در غیر اینصورت ابتدا لایسنس خود در قسمت ثبت و فعال سازی ثبت نمایید

ازمنوی باز شده نصب نرمافزار را انتخاب کنید. اگر اطلاعات کاربری شما به صورت خودکار شناسایی شد، گزینه نصب را کلیک کنید. در غیر اینصورت، اطلاعات را به صورت دستی وارد کرده و سپس دکمه نصب را کلیک کنید.

| تعويض ويندوز     | خدمات نصب | نسخه آنلاين | پشتیبانی آنلاین                   | آموزش                              | نصب نرم افزار | ثبت و فعال سازی |
|------------------|-----------|-------------|-----------------------------------|------------------------------------|---------------|-----------------|
|                  |           |             | نكات قبل نصب                      |                                    |               |                 |
|                  |           |             |                                   |                                    |               |                 |
|                  |           |             |                                   | 127                                | 140           |                 |
|                  |           |             |                                   | ب محصولات ESET                     | × نصا         |                 |
|                  |           | اييد        | شده را جهت نصب و فعالسازی وارد نم | ا<br>نام کاربری و کلمه عبور دریافت | لطفا          |                 |
|                  |           |             |                                   | صات کاربری                         |               |                 |
|                  | 14-       | 62ddzed     | ASO- هو يور                       | , کاربری 🔋 🕄                       | oli ili       | e VI            |
|                  |           |             | نصب                               |                                    |               |                 |
|                  |           |             |                                   |                                    |               | $\Delta \sim 1$ |
|                  |           |             |                                   |                                    | $\star$       | > 🔨             |
|                  |           |             |                                   |                                    |               |                 |
|                  |           | 1           |                                   |                                    | *T            | <u>,</u>        |
| s·//Atlas32 ir   |           |             |                                   |                                    |               |                 |
| 5.///((1455)2.11 |           |             |                                   |                                    |               |                 |
|                  |           |             |                                   |                                    |               |                 |
| 021-228/004      | 41        |             |                                   |                                    |               |                 |
|                  |           |             |                                   |                                    |               |                 |
|                  |           |             |                                   |                                    |               |                 |
|                  |           |             |                                   |                                    |               |                 |

O'

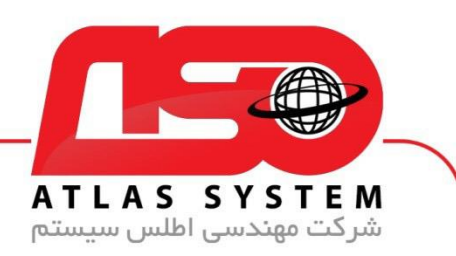

بر روی گزینه "Continue" کلیک کنید تا به مرحله بعدی بروید.

توجه داشته باشید در صورتی که فایل شما ورژن قدیمی تر باشد ممکن است در فرم اولیه نصب پیغامی مبنی بر نصب انلاین ورژن جدید نشان داده شود که آن را <mark>غیر فعال</mark> کنید

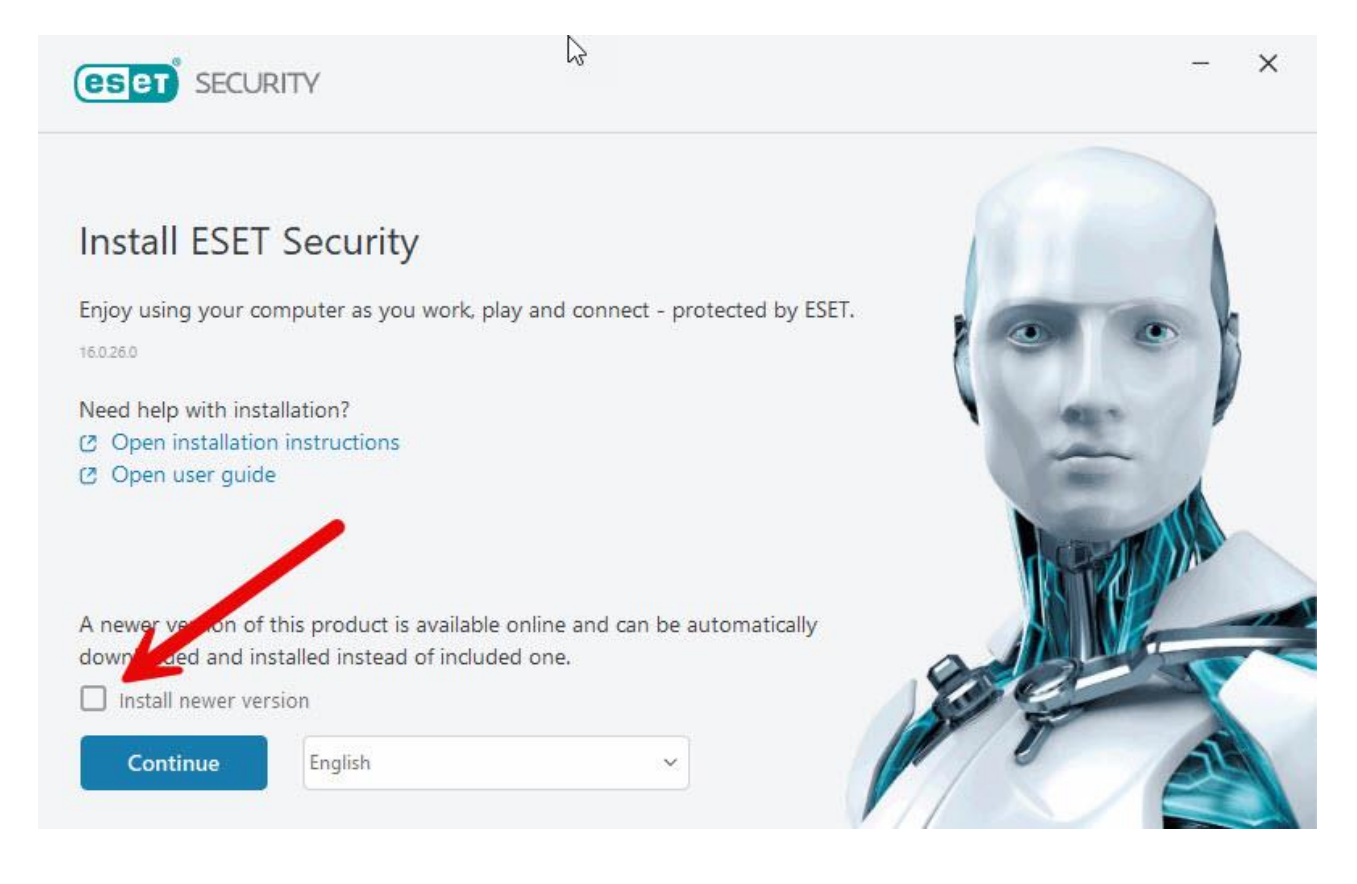

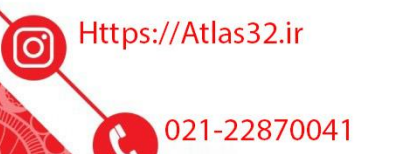

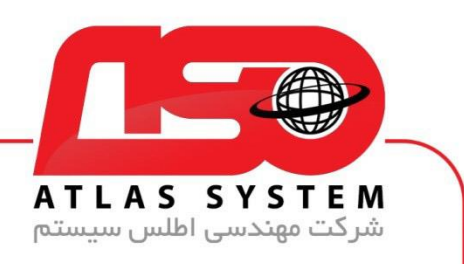

## گزینه "SKIP Activation" را انتخاب کنید

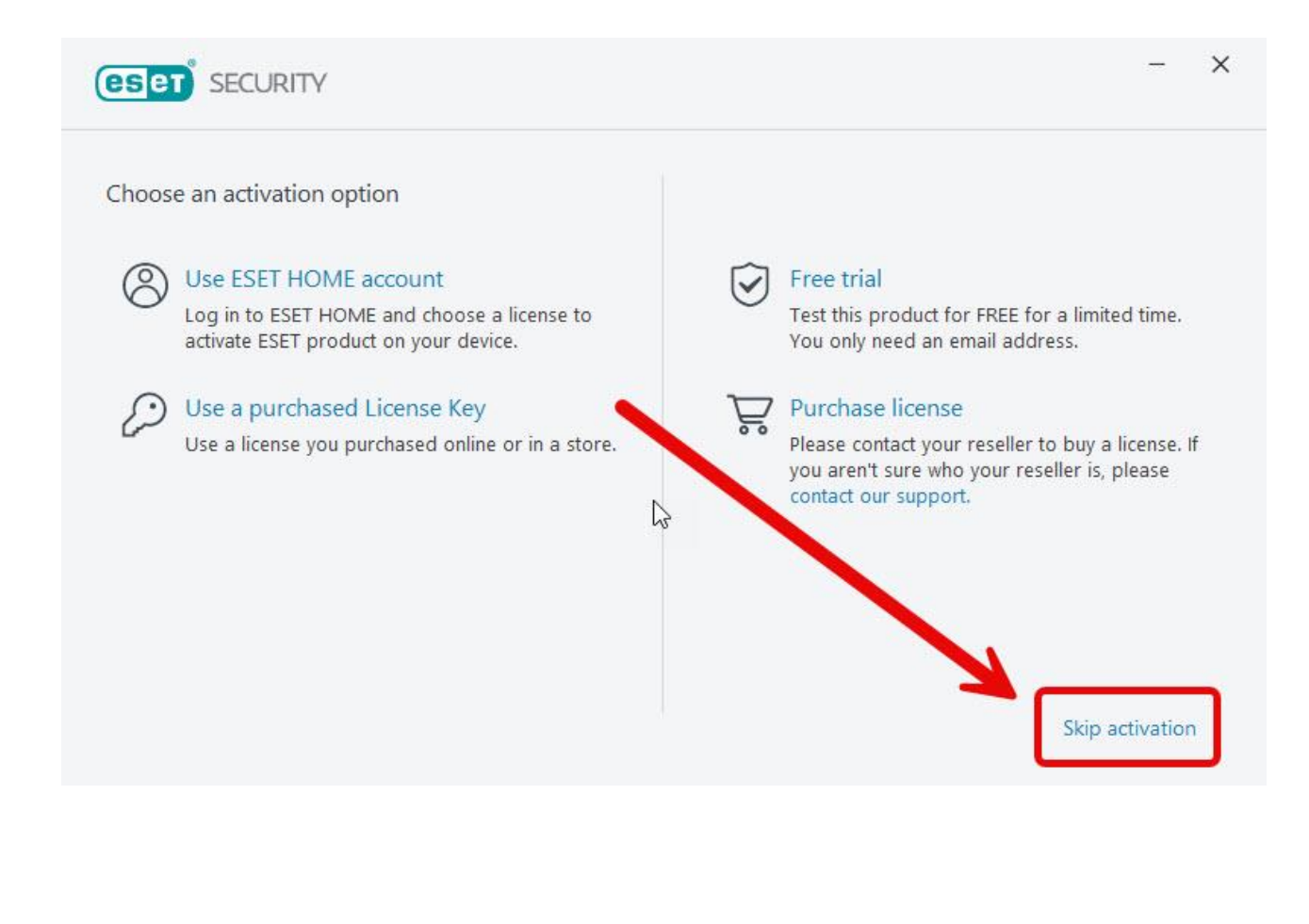

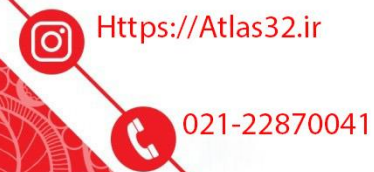

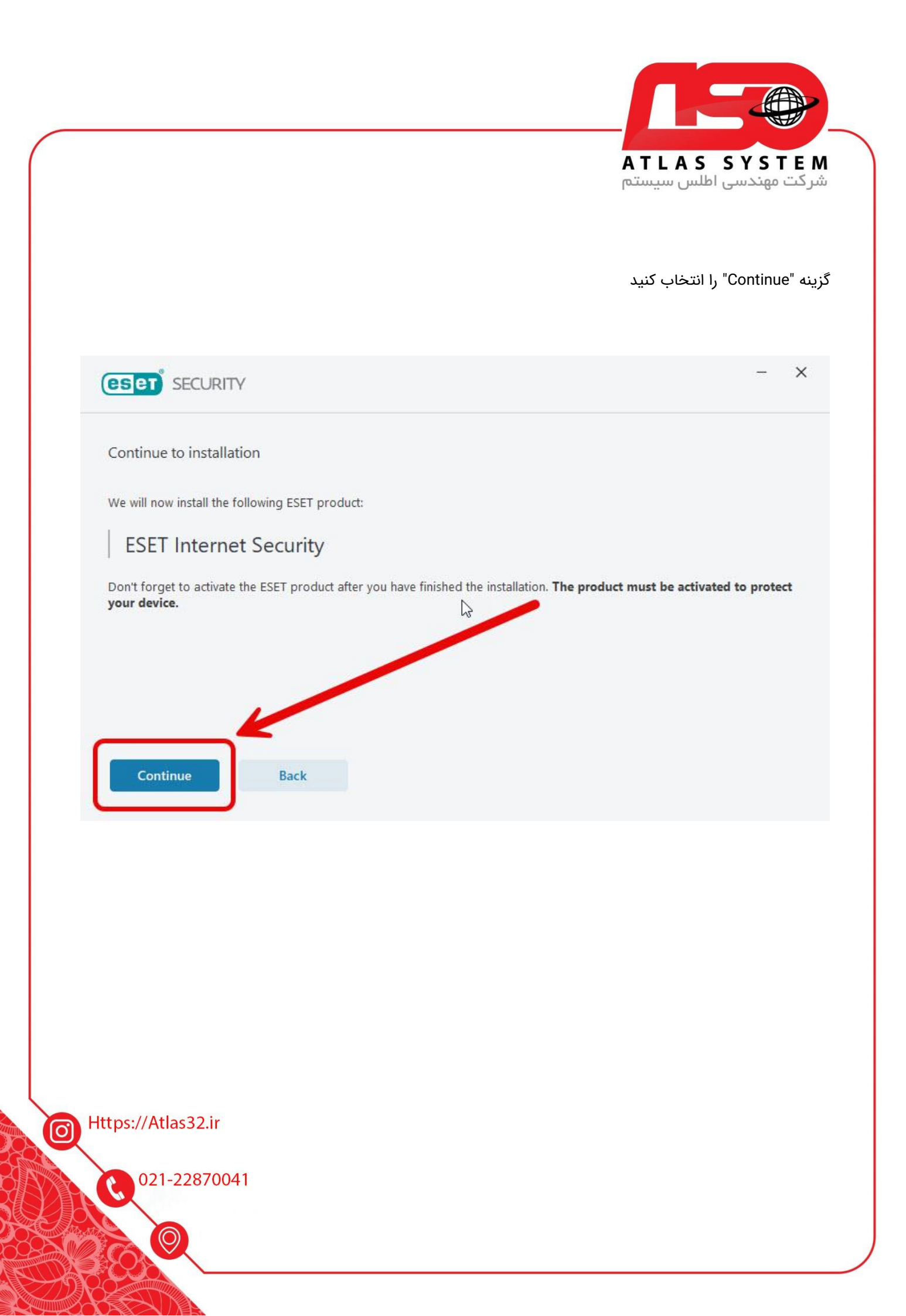

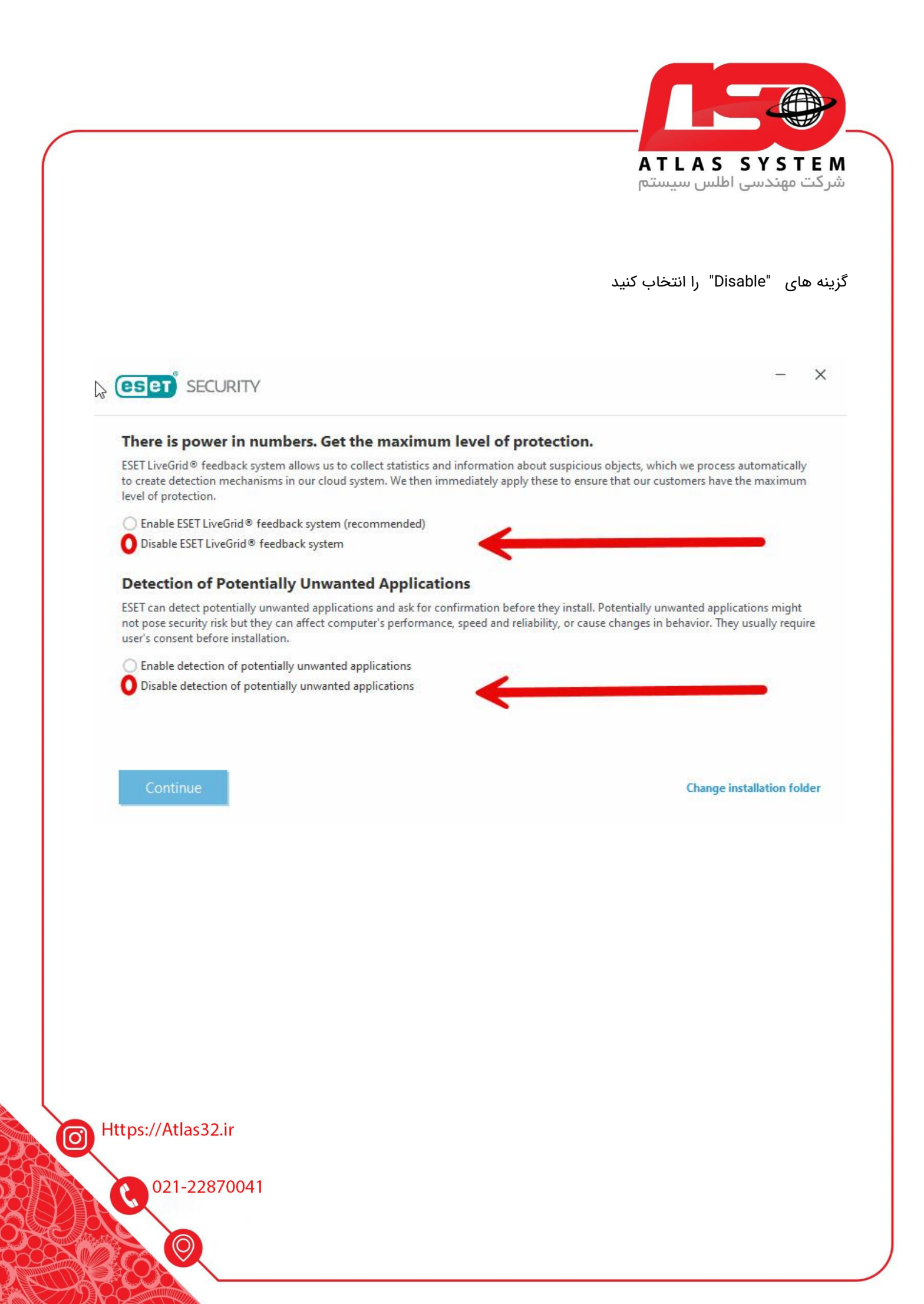

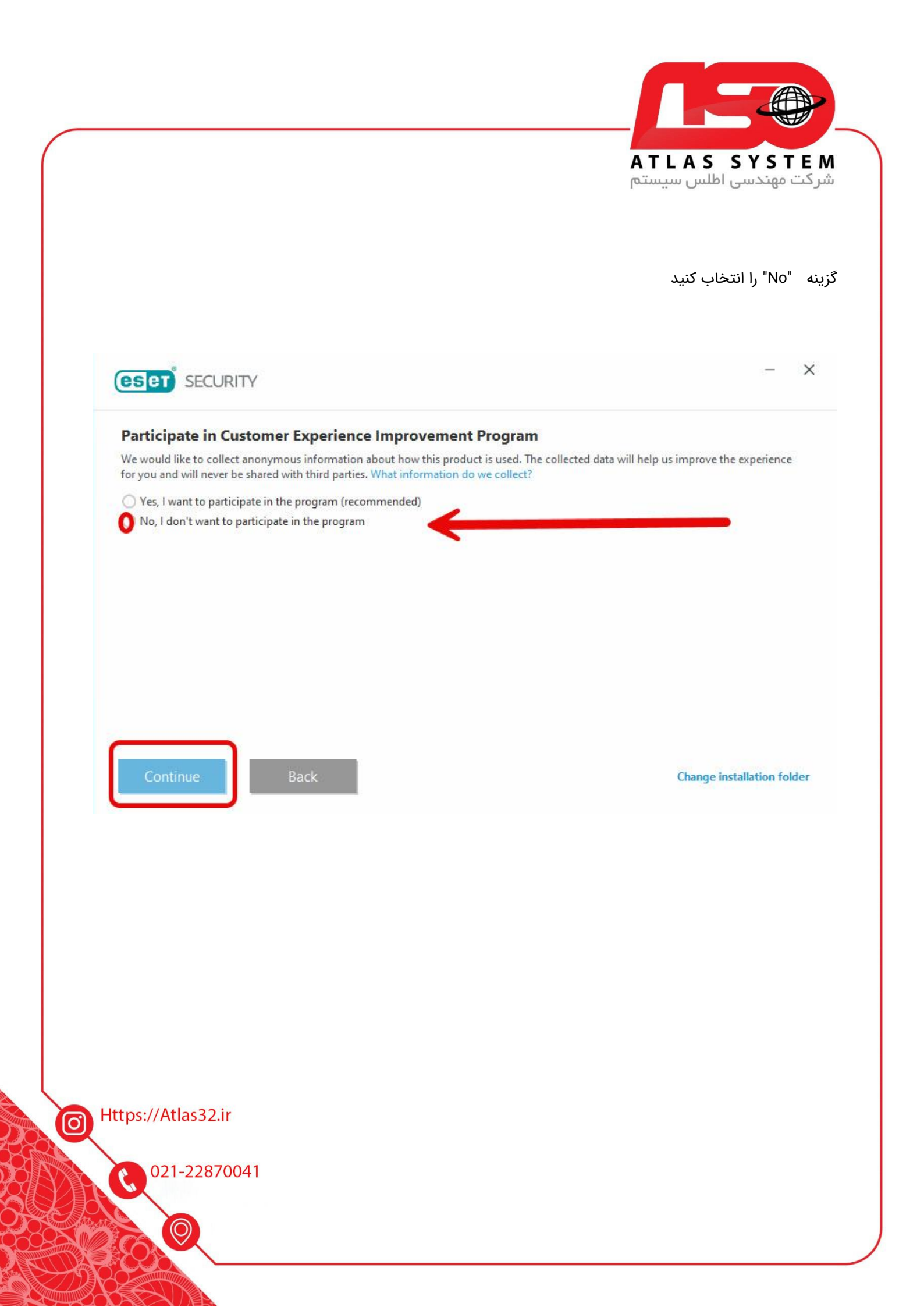

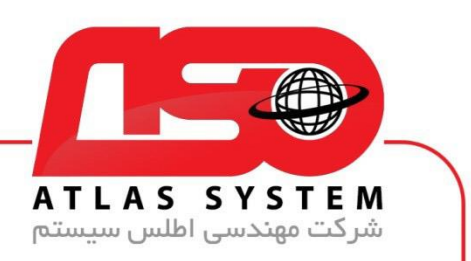

بر روی "Install" کلیک کنید و منتظر بمانید تا فرآیند نصب به پایان برسد

| To continue installing, the existing folder will be deleted: | 3 |  |
|--------------------------------------------------------------|---|--|
| C:\ProgramData\ESET\ESET Security                            |   |  |
|                                                              |   |  |
|                                                              |   |  |
|                                                              |   |  |
| K                                                            |   |  |
| Do you agree to delete the folders and continue installing?  |   |  |
|                                                              |   |  |
|                                                              |   |  |
|                                                              |   |  |
|                                                              |   |  |
|                                                              |   |  |
|                                                              |   |  |
|                                                              |   |  |
|                                                              |   |  |
| ttps://Atlas32.ir                                            |   |  |
| :tps://Atlas32.ir                                            |   |  |

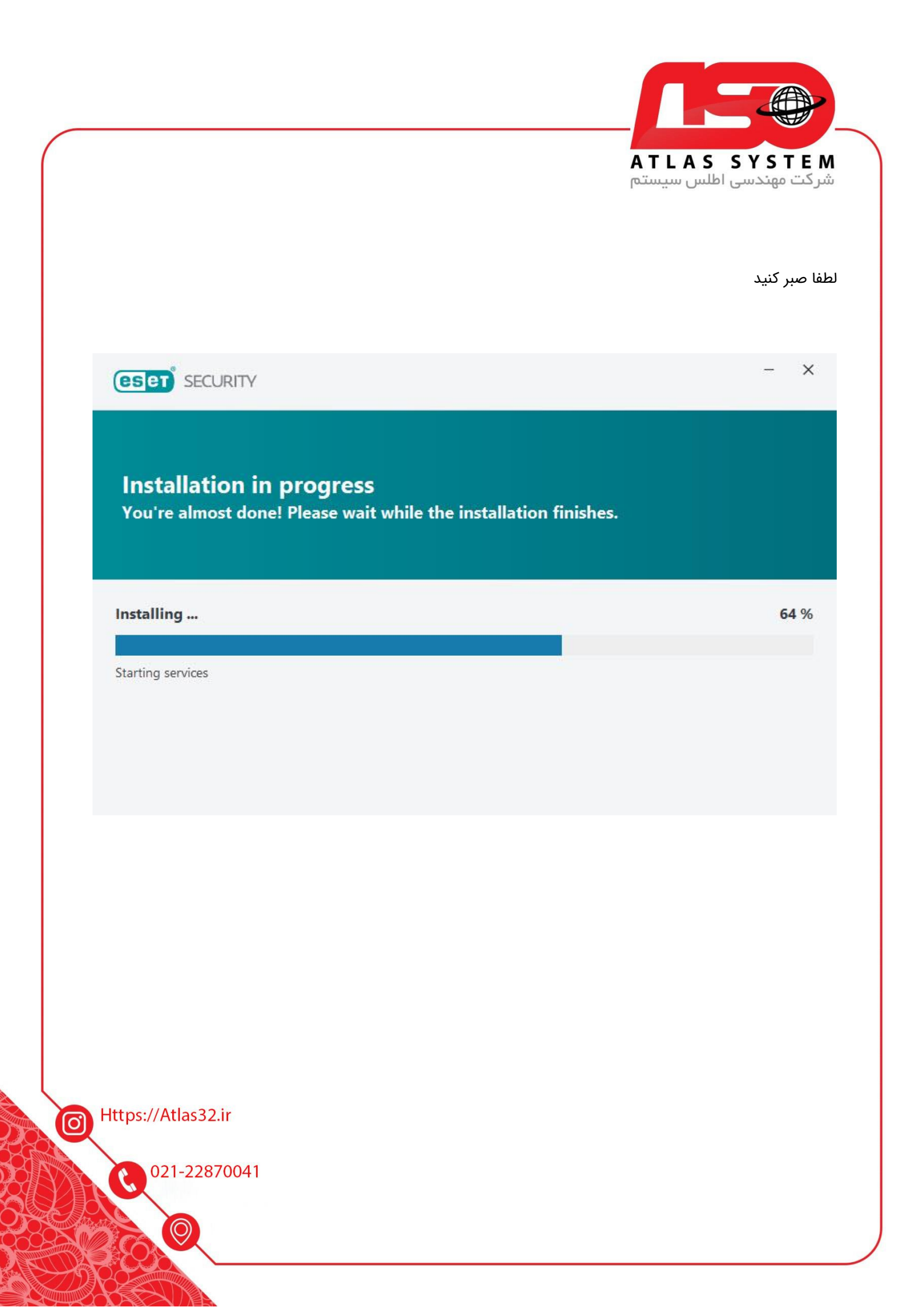

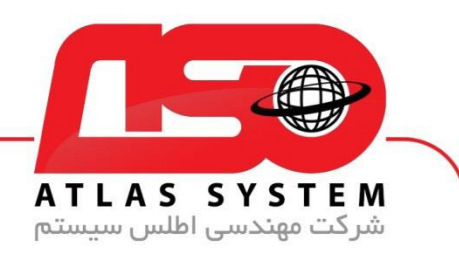

## با کلیک کردن بر روی گزینه Done مراحل نصب با موفقیت به پایان می رسد

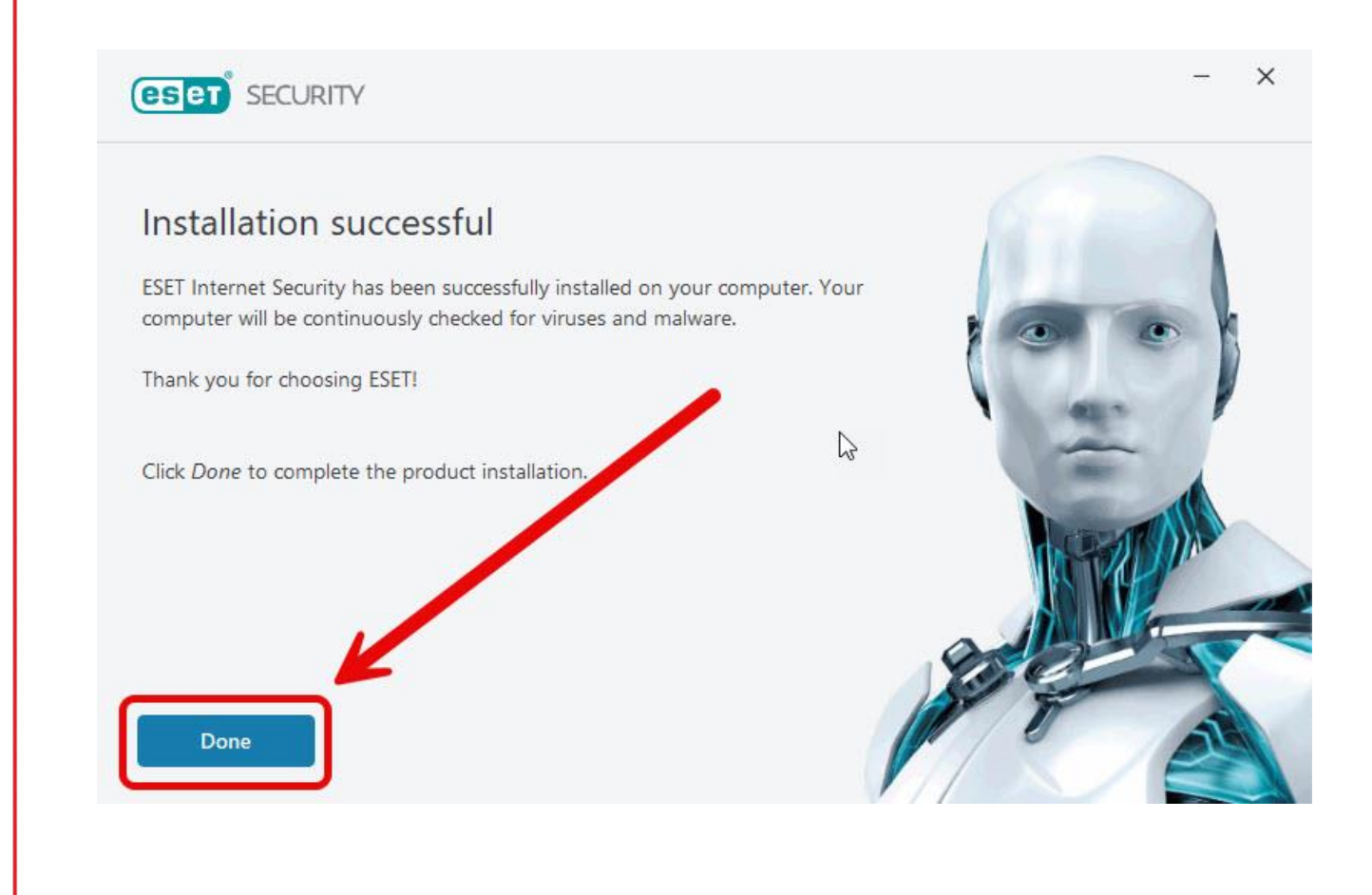

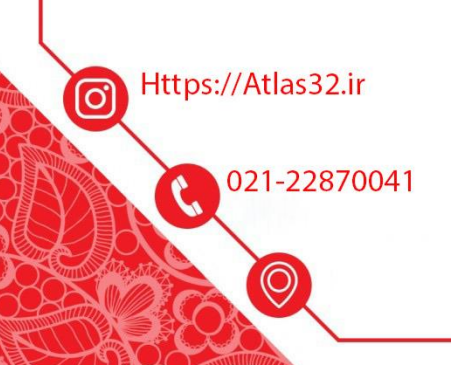

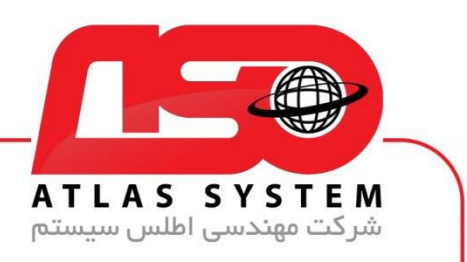

بعد از نصب کامل در صورتی که صفحه زیر باز شد آن را ببندید

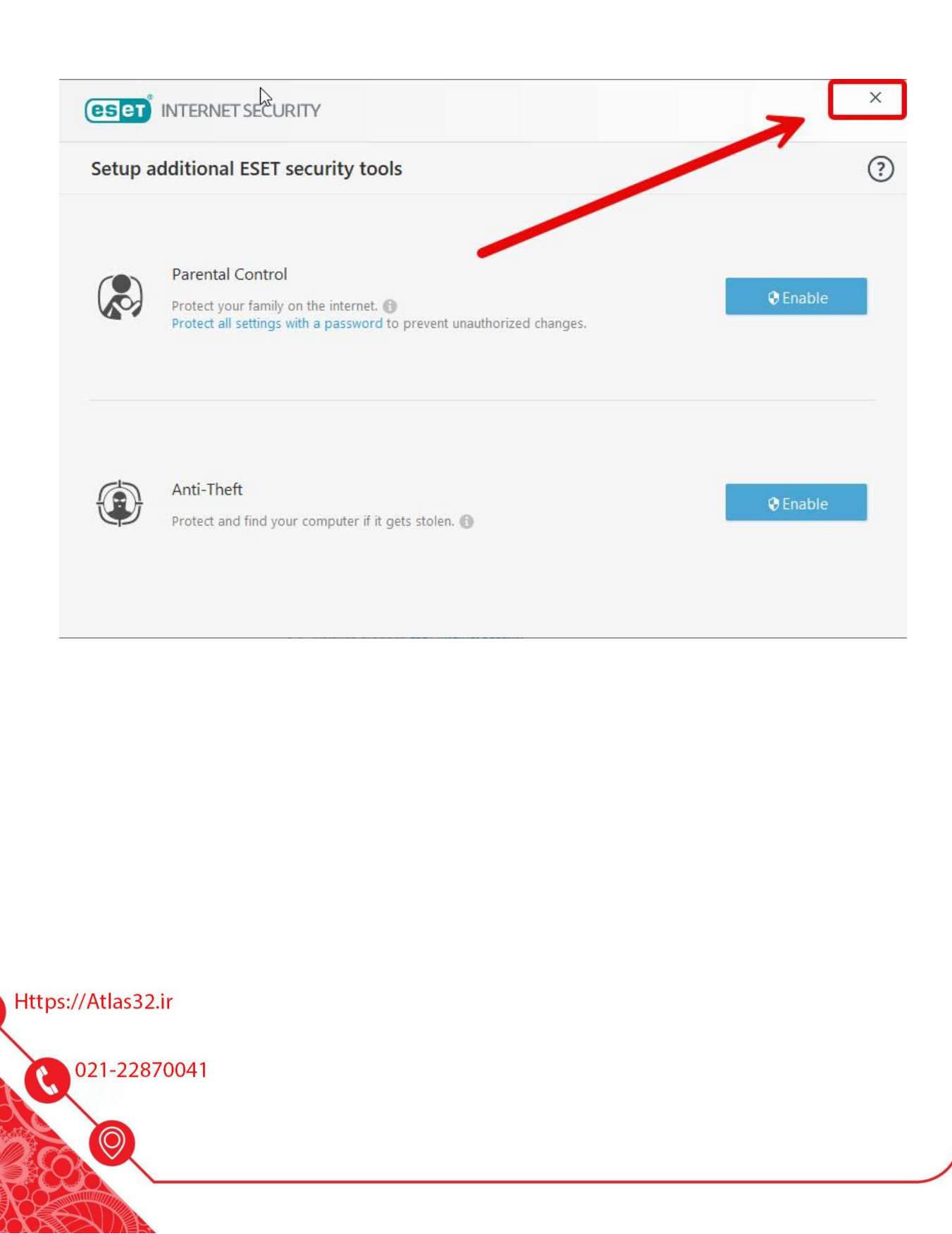

0

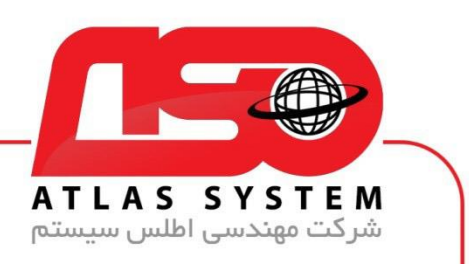

|                        | L SECURITY                                                                                    | 27        |         | ×    |
|------------------------|-----------------------------------------------------------------------------------------------|-----------|---------|------|
|                        | Update                                                                                        |           |         | ?    |
| 🏠 Home                 |                                                                                               |           |         |      |
| <b>Q</b> Computer scar | n ESET Internet Security<br>Current version: 12.2.30.0                                        |           |         |      |
| C Update               | •                                                                                             |           |         |      |
|                        | Last successful update: Update has not been run                                               | n yet     |         |      |
| 🌣 Setup                | Show all modules                                                                              | ecked yet |         |      |
| Help and supp          | port                                                                                          |           |         |      |
|                        | Updating product<br>Update progress: 28,500 kB / 188,383 kB<br>File name: em002_64_10.dll.nup |           |         |      |
| Refer a friend         |                                                                                               |           |         |      |
| ENJOY SAFER TECHNOLO   | САди                                                                                          | Q Car     | ncel up | date |

پس از نصب، برنامه به صورت خودکار اجرا خواهد شد. و مرحله به روز رسانی فعال می شود

پس از اتمام آپدیت، پیغامی نمایش داده میشود که نشان میدهد به روز رسانی کامل انجام شده است

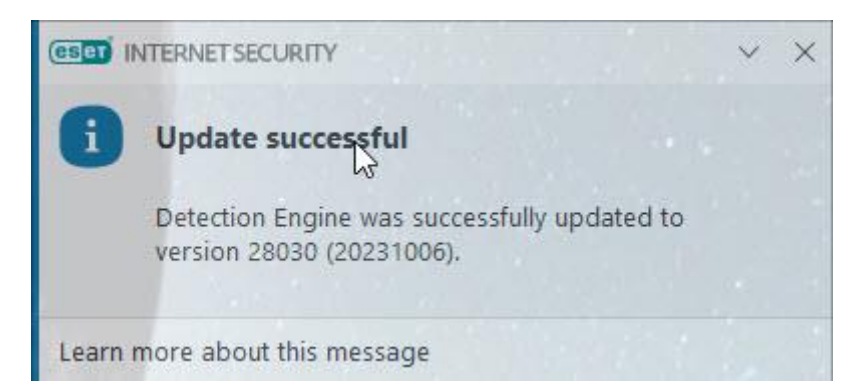

Https://Atlas32.ir

021-22870041

0

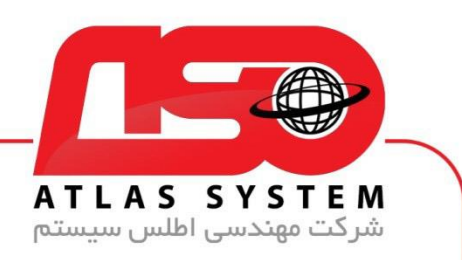

بعد از اتمام به روز رسانی ویندوز خود را ریستارت کنید تا به صورت کامل از نرمافزار آنتی ویروس در مقابل تهدیدات محافظت شوید

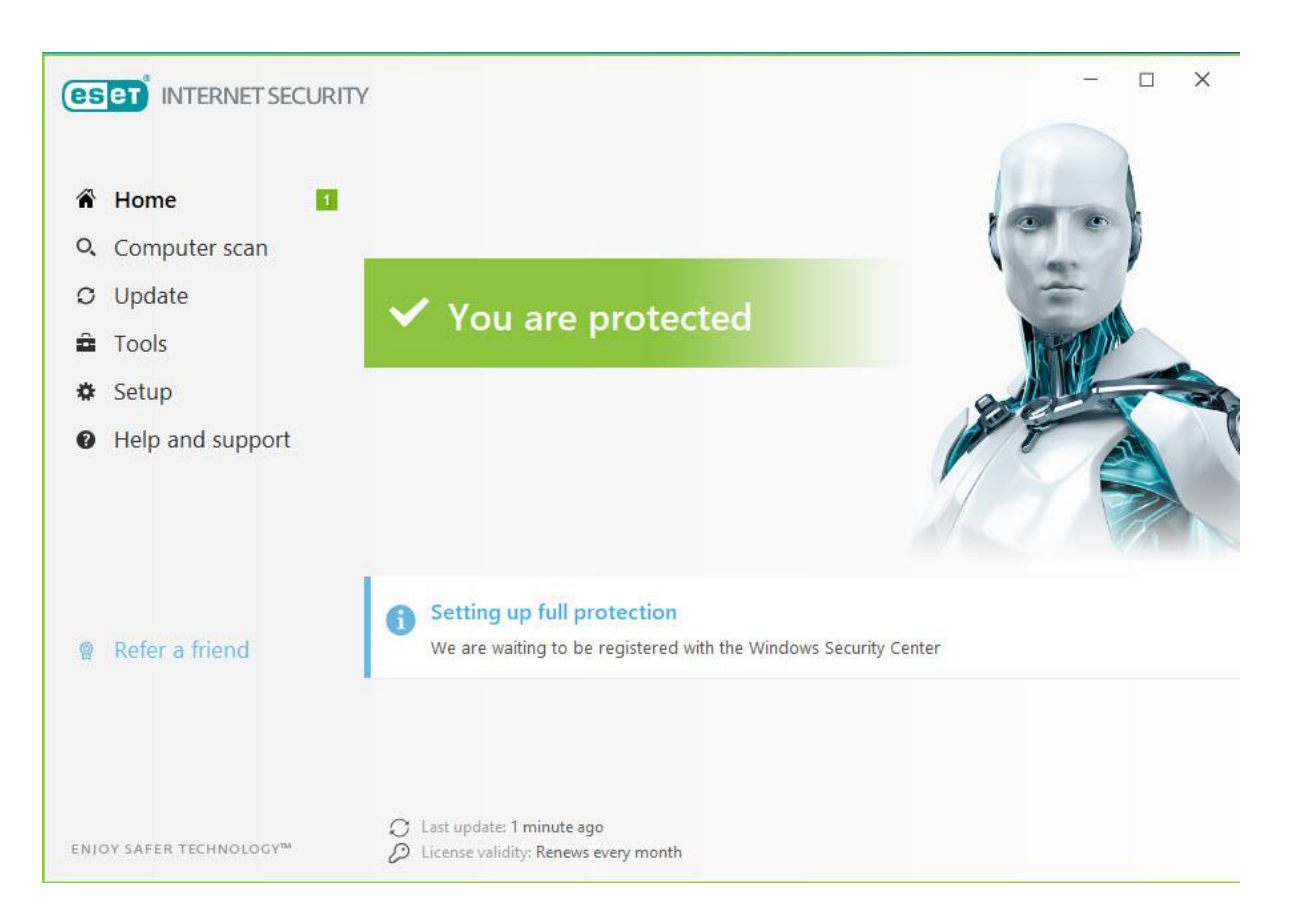

از انتخاب شما برای استفاده از محصول ما سپاسگزاریم. در صورت بروز هرگونه سوال یا نیاز به راهنمایی بیشتر، لطفاً با تیم پشتیبانی ما تماس حاصل فرمایید

021-22870041

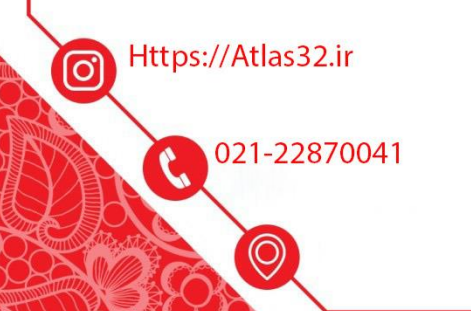